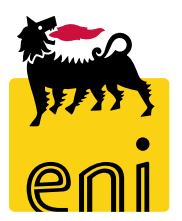

## Servizi di e-Business Eni

**Tecnico Easy Contest** 

Versione 04/2020

#### Gentile Utente,

questo manuale illustra il flusso dell'e-Contest in qualità di tecnico easy contest.

Suggeriamo di dedicare qualche minuto alla lettura per riuscire a usufruire al meglio del servizio.

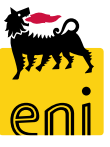

#### Sommario

| • | Accettare l'offerta – Valutazione offerta | 6  |
|---|-------------------------------------------|----|
| • | Rifiutare l'offerta – Valutazione offerta | 10 |
| • | Approvare o rifiutare le PMdA             | 12 |
| • | Approvare PMdA                            | 14 |
| • | Rifiutare le PMdA                         | 15 |
| • | Visualizzare la stampa della PMdA         | 16 |
| • | Uscire dal servizio                       | 17 |
| • | Informazioni utili                        | 18 |
| • | Copyright e trademark                     | 19 |

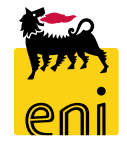

#### **Workflow Easy Contest**

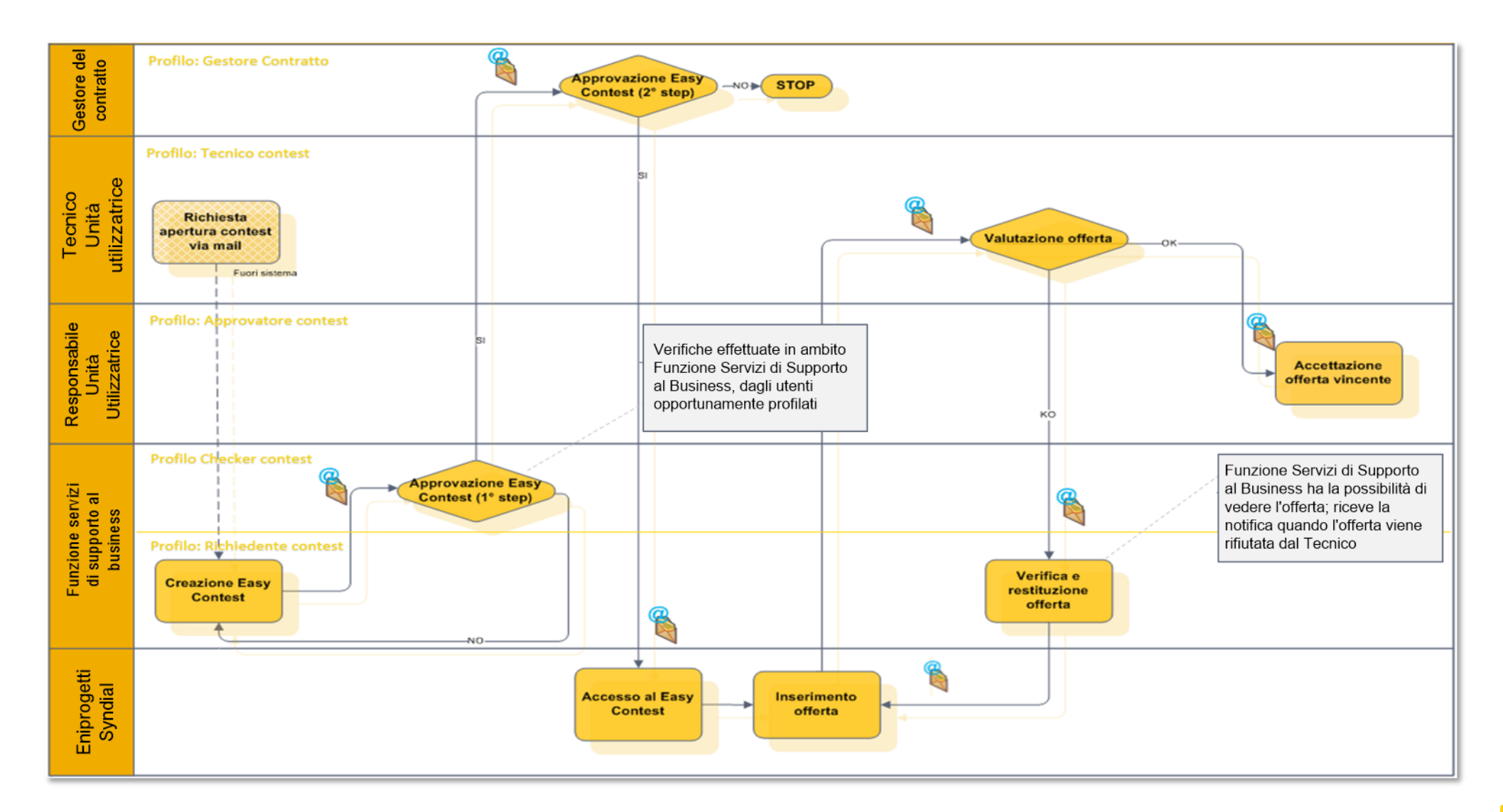

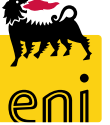

4

La figura del tecnico contest è preposta:

- in fase di Easy Contest, alla valutazione delle offerte
- <u>in fase di post-ordine</u>, all'approvazione/rifiuto Proposte MdA dopo l'approvazione del cost controller.

| ei           | nieBusiness                                                                                    |                                                                                                   |                                                                   |                           |                                           |                             | ŀ                      | lelp eBusines   | s Eseguire logoff       |
|--------------|------------------------------------------------------------------------------------------------|---------------------------------------------------------------------------------------------------|-------------------------------------------------------------------|---------------------------|-------------------------------------------|-----------------------------|------------------------|-----------------|-------------------------|
| Home         |                                                                                                |                                                                                                   |                                                                   |                           |                                           |                             |                        |                 |                         |
| eContest   I | nbox                                                                                           |                                                                                                   |                                                                   |                           |                                           |                             |                        |                 |                         |
|              | eContest<br>Conferme<br><u>Conferme</u><br>Gestione Contest<br>Determinazione strategica della | <u>fonte di acquisto</u>                                                                          |                                                                   |                           | Inbo<br>Inbox                             | <b>X</b>                    |                        |                 |                         |
|              |                                                                                                | ss                                                                                                |                                                                   |                           |                                           |                             |                        | Help eBu        | usiness Eseguire logoff |
|              | Home <u>eContest</u>   Inbox Navigazione dettagliata • Conferme • Conferme                     | Interr. attive                                                                                    | ~~~~                                                              |                           |                                           |                             | <u> </u>               |                 | ŕ                       |
|              | Servizi  Determinazione strategica della fonte di acquisto                                     | Appalti Tutti (57)<br>Beauty Contest Tutti (0)<br>Easy Contest Tutti (12)<br>Easy Contest - Tutti | Salvati (0) In attesa di approv<br>Salvati (5) In attesa di appro | azione (0)<br>ovazione (0 | Pubblicati (0) Rif<br>D) Pubblicati (5) F | îutati (0)<br>Rifiutati (0) |                        |                 | -                       |
|              |                                                                                                | Vis. aggiornamento rapido                                                                         | o criteri                                                         |                           |                                           |                             |                        |                 |                         |
|              |                                                                                                | View: [View standard]                                                                             | Creare appalto                                                    | Visualizz                 | Elaborare                                 | Aggiornare                  | Esportazione           | ti Termine r    | tariana affarta Offa ta |
|              |                                                                                                | 710000060                                                                                         | SMECO01 23.04.2019 10:49                                          | EACO                      | Pubblicato                                | SS01AA10                    | Eni Spa (Y001 accentra | ita) 24.04.2019 | 1                       |
|              |                                                                                                | 710000056                                                                                         | SMECO01 19.04.2019 16:10                                          | EACO                      | Pubblicato                                | SS01AA04                    | Eni Spa (Y001 accentra | ita) 20.04.2019 | 0                       |
|              |                                                                                                | 710000055                                                                                         | SMECO01 19.04.2019 11:41                                          | EACO                      | Pubblicato                                | SS01AA04                    | Eni Spa (Y001 accentra | ita) 19.04.2019 | 0                       |
|              |                                                                                                | 710000054                                                                                         | SMECO01 18.04.2019 18:32                                          | EACO                      | Concluso                                  | SS01AA17                    | Eni Spa (Y001 accentra | ita) 18.04.2019 | 1                       |

Nell'area Gestione Contest, cliccando su Easy Contest s'aprirà il riepilogo dei easy contest presentati.

Per accedere al singolo easy contest cliccare sul numero identificativo 71xxxxxxx.

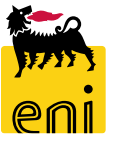

| /isualizza  | are appalto:    | 710000      | 00060          |                   |                 |                    |               |                   |                        |                   |                  |                     |          |                      |     |             |
|-------------|-----------------|-------------|----------------|-------------------|-----------------|--------------------|---------------|-------------------|------------------------|-------------------|------------------|---------------------|----------|----------------------|-----|-------------|
| 🗘 Chi       | iudere Contro   | llare       | Offerte e asse | gnazioni          |                 |                    |               |                   |                        |                   |                  |                     |          |                      |     |             |
| Numero 7    | 10000060        | Nome        | SMECO01 : 3.0  | 04.2019 10:49     | Tipo Easy (     | Contest Stato F    | Pubblicato D  | )ata di creazione | 23.04.2019 10:49:      | 37 Autore S       | MECO01 SMECO01   | Numero di offerenti | 1        |                      |     |             |
| Info        | ormazioni app   | oalto       | Offerenti      | Appunti e al      | llegati Appr    | rovazione Tracki   | ng Stato      |                   |                        |                   |                  |                     |          |                      |     |             |
| Identificaz | ione            |             |                |                   |                 |                    |               | Parametro         | evento                 |                   |                  |                     |          |                      |     |             |
|             | I               | Nome:       | SMECO01 23.    | 04.2019 10:49     |                 |                    |               |                   | Divisa: EUR            |                   |                  |                     |          |                      |     |             |
|             |                 | Tipo:       | Easy Contest   |                   |                 |                    |               | *Valore pr        | evisto:                | 10.000,00         | EUR              |                     |          |                      |     |             |
|             | Categoria pro   | dotto: S    | S01AA10 ING    | . DI BASE/FEED    | IM              |                    |               |                   |                        |                   | 1.1              |                     |          |                      |     |             |
|             |                 |             |                |                   |                 |                    |               |                   |                        |                   |                  | ,                   |          |                      |     |             |
|             | Chiudere        | Ciorpi 07:  | 56.29          | No                | me dell'annalto | SMECO01 23 04 2019 | 10:49 Tino    | Easy Contest      | Stato Pubblicato       | Numero di offeren | ti 1 Numero del  | l'annalto 710000060 |          |                      |     |             |
|             | rempo residuo 1 | GIOFNI U7:  | 50:28          |                   | nie dei appaito | 3002000123.04.2013 | 10.45 Hpo     | Lasy contest      | Stato Pubblicato       | Numero di oneren  | u i Numero del   | apparto 710000000   |          |                      |     |             |
|             | Attività off    | erente      | Confr. offer   | te                |                 |                    |               |                   |                        |                   |                  |                     |          |                      |     |             |
|             | Dettagli Re     | estituire o | fferta         |                   |                 |                    |               |                   |                        |                   |                  |                     |          |                      |     | Esplodere r |
|             | Numero o        | fferta      | Stato          | risposta          | N               | lome impresa       | Nome offerent | e Inte            | nzione di partecipazio | ne                | Versione offerta | Data dell'ultima n  | modifica | Offrire come sostitu | ıto | Attachments |
|             | 800000108       | 31          | Presen         | tata con allegati | Sy              | yndial             |               | ٩                 |                        |                   | 2                | 23.04.2019          |          |                      |     | Ċ           |
|             |                 |             |                | 5                 | ,               |                    |               |                   |                        |                   |                  |                     |          |                      |     |             |
|             |                 |             |                |                   |                 |                    |               |                   |                        |                   |                  |                     | _        |                      |     |             |

Premere sul pulsante Offerte e assegnazioni ed entrare nel folder Attività offerente.

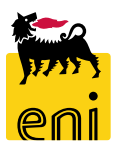

0

Esplodere righ

| Offerte e assegnazioni                                                                                    |           |                                                                 |                                                                                                    |                                                                            |                                                                                                    |                                                                                        |
|----------------------------------------------------------------------------------------------------|-----------|-----------------------------------------------------------------|----------------------------------------------------------------------------------------------------|----------------------------------------------------------------------------|----------------------------------------------------------------------------------------------------|----------------------------------------------------------------------------------------|
| Chiudere                                                                                                  |           |                                                                 |                                                                                                    |                                                                            |                                                                                                    |                                                                                        |
| Tempo residuo 1 Giorni 07:56:28 Nome dell'appalto SMECO01 23.04.2019 10:49 Tipo Easy Cont                 | est Stato | Pubblicato Numero di offeren                                    | ti 1 Numero dell'appalt                                                                                                    | o 710000060                                                                |                                                                                                    |                                                                                        |
| Attività offerente     Confr. offerte       Dettagli     Restituire offerta                               |           |                                                                 |                                                                                                    |                                                                            |                                                                                                    | Esplodere righe                                                                        |
| Numero offerta Stato risposta Richiesta di conferma                                                       |           | partecipazione                                                  | Versione offerta                                                                                                    | Data dell'ultima modifica                                                  | Offrire come sostituto                                                                                       | Attachments                                                                            |
| 8000001081 Presentata on allegati S                                                                       |           |                                                                 | 2                                                                                                    | 23.04.2019                                                                 |                                                                                                    | Ċ.                                                                                     |
| dell'offerta:procedere con l'operazion                                                                    | e?        |                                                                 |                                                                                                    |                                                                            |                                                                                                    |                                                                                        |
| OK Int                                                                                                    | errompere | Visualizzare<br>Calaborare<br>Numero 80000<br>Valore tot        | offerta: 8000001081<br>Controllare Chir<br>01081 Nome dell'appalt<br>ule 0,00 EUR Nu                                                       | udere<br>o SMECO01 23.04.2019 10:49 Stato<br>Imero dell'appalto 7100000060 | o Presentato/a <b>Offerente</b> Syndial                                                                      |                                                                                        |
|                                                                                                    |           | Informa                                                         | zioni appalto Note e                                                                                                    | allegati Tracking                                                          |                                                                                                    |                                                                                        |
| Cliccare sul numero identificativo<br>dell'offerta e confermare il pop-up che<br>comparirà per procedere. |           | ✓ Dati di base<br>Informazioni d<br>Nome del<br>Nome dell'inter | i contatto dell'offerente<br>ornitore: Syndial<br>locutore: Paolo Terzilli<br>E-Mail: paolo.terzilli@test<br>Fax:<br>Telefono: 02465465654 | .it                                                                        | Informazioni sull'offerta<br>Data ult. modifica:<br>Autore ultima modifica:<br>Data di creazione:<br>Autore: | 23.04.2019 11:24:35 CET<br>Paolo Terzilli<br>23.04.2019 11:24:35 CET<br>Paolo Terzilli |

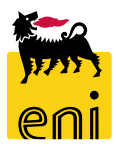

| Visualizzare offerta: 800001081    Elaborare  Controllare Chiudere  Numero 800001081 Nome dell'appalto SMECC01 23.04.2019 10:49 Stato Presentato/a Offerente Syndial Valore totale 0,00 EUR Numero dell'appalto 7100000060 |               |          |                            |      |               |                 |                          |  |  |  |
|----------------------------------------------------------------------------------------------------|---------------|----------|----------------------------|------|---------------|-----------------|--------------------------|--|--|--|
| Informazioni appalto Note e allegati Tracking                                                                                                    |               |          |                            |      |               |                 |                          |  |  |  |
| ✓ Appunti                                                                                                    |               |          |                            |      |               |                 |                          |  |  |  |
| Aggiungere Resettare                                                                                                    |               |          |                            |      |               |                 | Filter Parametrizzazione |  |  |  |
| Attribuito a Categoria                                                                                                    | Anteprima del | testo    |                            |      |               |                 |                          |  |  |  |
| Test.doc. Testo dell'appalto/asta                                                                                                    | testata       |          |                            |      |               |                 |                          |  |  |  |
| Test.doc. Appunto interno                                                                                                    | Appunto       |          |                            |      |               |                 |                          |  |  |  |
|                                                                                                    |               |          |                            |      |               |                 |                          |  |  |  |
| ▼ Allegati                                                                                                    |               |          |                            |      |               |                 |                          |  |  |  |
| Aggiungere allegato Elaborare descrizione Cancellare                                                                                                    |               |          |                            |      |               |                 | Filter Parametrizzazione |  |  |  |
| Attribuito a Categoria Descrizione Nome                                                                                                    | e file        | Versione | Visibile solo internamente | Тр.  | Dimensione KB | Autore modifica | Data di modifica         |  |  |  |
| Test.doc. Allegato standard Doc Eco Doc F                                                                                                    | Eco.docx      | 1        |                            | docx | 12            | SYNPAOTERZ01    | 23.04.2019               |  |  |  |
| Test.doc. Allegato standard Doc Tech Doc T                                                                                                    | Tech.docx     | 1        |                            | docx | 12            | SYNPAOTERZ01    | 23.04.2019               |  |  |  |

Nel folder Note e allegati è possibile visualizzare l'offerta cliccando sulla descrizione. Una volta visualizzato il contenuto delle offerte, entrare in modifica tramite il pulsante Elaborare.

Visualizzare offerta: 8000001081 ¢ Controllare Chiudere 🖉 Elaborare Nome dell'appalto SMECO01 23.04.2019 10:49 Stato Presentato/a Offerente Syndial Numero 8000001081 Valore totale Note e allegati Tracking Informazioni appalto Appunti Aggiungere Resettare Anteprima del testo Attribuito a Categoria Testo dell'appalto/asta Test.doc. testata Appunto interno Test.doc. Appunto

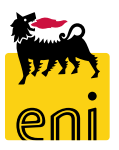

8

Cliccare sul pulsante Avallo per accettare l'offerta del easy contest. L'offerta avvallata a quel punto dovrà essere sottoposta all'accettazione finale da parte dell'approvatore contest.

| Elaborare offer                                                                                                    | Elaborare offerta: 8000001081 |          |  |                     |   |  |  |  |  |  |  |  |
|----------------------------------------------------------------------------------------------------|-------------------------------|----------|--|---------------------|---|--|--|--|--|--|--|--|
| Visualizzare solam. Controllare Chiudere Rifiutare 🖌 Avallo                                                                                             |                               |          |  |                     |   |  |  |  |  |  |  |  |
| Numero 8000001081 Nome dell'appalto SMECO01 23.04.2019 10:49 Stato Presentato/a Offerente Syndial Valore totale 0,00 EUR Numero dell'appalto 7100000060 |                               |          |  |                     |   |  |  |  |  |  |  |  |
| Informazioni                                                                                                    | appalto Note e allegati       | Tracking |  |                     |   |  |  |  |  |  |  |  |
| ▼ Appunti                                                                                                    |                               |          |  |                     |   |  |  |  |  |  |  |  |
| Aggiungere 🖌 F                                                                                                    | esettare                      |          |  |                     |   |  |  |  |  |  |  |  |
| Attribuito a                                                                                                    | Categoria                     |          |  | Anteprima del testo | ) |  |  |  |  |  |  |  |
| Test.doc.                                                                                                    | Testo dell'appalto/asta       |          |  | testata             |   |  |  |  |  |  |  |  |
| Test.doc.                                                                                                    | Appunto interno               |          |  | Appunto             |   |  |  |  |  |  |  |  |
|                                                                                                    |                               |          |  |                     |   |  |  |  |  |  |  |  |

Se l'approvatore non ha ancora elaborato l'offerta, è possibile annullare l'Avvallo cliccando nuovamente sul tasto elaborare e su Annulla Avvallo.

| Elaborare offerta:  | laborare offerta: 8000001081               |                    |                   |               |          |                               |  |  |  |  |  |  |
|---------------------|--------------------------------------------|--------------------|-------------------|---------------|----------|-------------------------------|--|--|--|--|--|--|
| Visualizzare solam. | Controllare Chiudere 🗶 Annulla Avallo      |                    |                   |               |          |                               |  |  |  |  |  |  |
| Numero 8000001081   | Nome dell'appalto SMECO01 23.04.2019 10:49 | Stato Presentato/a | Offerente Syndial | Valore totale | 0,00 EUR | Numero dell'appalto 710000060 |  |  |  |  |  |  |

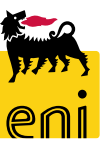

#### **Rifiutare l'offerta – Valutazione offerta**

Cliccare sul tasto Rifiutare per restituire l'offerta, che ritornerà con motivazione al Richiedente contest che provvederà a ripubblicare l'appalto, permettendo alla società del gruppo l'aggiornamento e la sottomissione dell'offerta aggiornata, oppure provvederà alla restituzione dell'offerta al tecnico integrando l'offerta tramite l'inserimento di commenti nell'area apposita. Il motivo del rifiuto deve essere inserito nel Tab Note e Allegati, cliccando su aggiungi, su Nota di Rifiuto.

| porare offerta: 8000001081                                 |                    |                     |                   |          |                     |                     |
|------------------------------------------------------------|--------------------|---------------------|-------------------|----------|---------------------|---------------------|
| alizzare solam. Controllare Chiudere Rifiutare 🖌 Avallo    |                    |                     |                   |          |                     |                     |
| nero 8000001081 Nome dell'appalto SMECO01 23.04.2019 10:49 | Stato Presentato/a | Offerente Syndial   | Valore totale     | 0,00 EUR | Numero dell'appalto | 710000060           |
| Informazioni appalto Note e allegati Tracking              |                    |                     |                   |          |                     |                     |
| Appunti                                                    |                    |                     |                   |          |                     |                     |
| ggiungere Resettare                                        |                    |                     |                   |          |                     |                     |
| Attribuito a Categoria                                     |                    | Anteprima del testo | D                 |          |                     |                     |
| Test.doc. Testo dell'appalto/asta                          |                    | testata             |                   |          |                     |                     |
| Tes doc. Appunto interno                                   |                    | Appunto             |                   |          |                     |                     |
|                                                            |                    |                     |                   |          |                     | - és                |
| Nota Rifiuto                                               |                    | ▼ Appunti           | i<br>Perettere    |          |                     |                     |
| Nota Rifiuto:                                              |                    | Attrib              | buito a Categoria |          |                     | Anteprima del testo |
|                                                            |                    | Test.d              | doc. Nota Rifiuto |          |                     | Nota di rifiuto     |
|                                                            |                    |                     |                   |          |                     |                     |
|                                                            |                    |                     |                   |          |                     |                     |
|                                                            |                    |                     |                   |          |                     |                     |
|                                                            | OK Interrompere    |                     |                   |          |                     |                     |

Posto l'Avvallo da parte del tecnico easy contest, l'approvatore accederà al sistema al fine di procedere all'accettazione finale dell'offerta dell'easy contest.

L'approvatore ha comunque la visibilità dell'offerta presente sull'easy contest e potrà decidere anche di rifiutare oppure restituire al tecnico l'offerta inserendo il motivo di rifiuto nella sezione Note e Allegati:

- *Rifiuto*: nel caso di rifiuto da parte dell'approvatore l'offerta tornerà in carico al richiedente contest.
- **Restituisci al tecnico**: nel caso di restituzione, l'offerta tornerà in carico al tecnico che potrà integrare la sua valutazione tramite l'inserimento di commenti e/o allegati nell'area apposita e inoltrarla nuovamente all'approvatore. In alternativa, potrà rifiutare l'offerta che tornerà in carico al richiedente contest.

Quando l'approvatore apporrà il suo benestare, il richiedente easy contest potrà abilitare la creazione dell'ordine. Sarà possibile procedere alla creazione manuale dell'ordine su SAP IESS e alla consuntivazione dell'ordine.

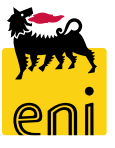

#### Approvare o rifiutare le PMdA

| enieBusine                    | SS                                                                                                    |                     |   | Help eBusines      | s Eseguire          | logoff |
|-------------------------------|----------------------------------------------------------------------------------------------------|---------------------|---|--------------------|---------------------|--------|
| Home<br>eContest <u>Inbox</u> |                                                                                                    |                     |   |                    |                     |        |
| Navigazione dettagliata -     | Allerte Tasks (22 / 22) Notifiche<br>Visualizzare: Tutti                                                   |                     |   |                    | ې<br>کې<br>کې<br>کې | _      |
|                               | Oggetto                                                                                                    | Data di invio       | Ŧ | Data di scadenza ≜ | Stato               |        |
|                               | Approvare Conferma numero 3600001124 di SYNDIAL SPA<br>Approvare Conferma numero 3600001112 di SYNDIAL SPA | Oggi<br>14-ago-2019 |   |                    | Nuovo               |        |
|                               | Approvare Conferma numero 3600001094 di IBM ITALIA<br>S.P.A.                                               | 18-lug-2019         |   |                    | Nuovo               |        |
|                               | Approvare Conferma numero 3600001091 di IBM ITALIA<br>S.P.A.                                               | 18-lug-2019         |   |                    | Nuovo               |        |

#### In fase di post-ordine

il tecnico si occupa dell'approvazione delle Proposte MdA su cui è stato già apposto benestare da parte del cost controller.

I documenti da approvare sono elencati all'interno della sezione Inbox, sotto forma di messaggi '*Approvare Conferma numero XXX di XXX*'.

Sincerarsi che i messaggi presenti non siano obsoleti cliccando sull'icona Aggiornare a lato.

Cliccare sul messaggio per visualizzarne il contenuto e procedere con l'approvazione / rifiuto del singolo documento.

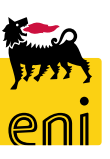

### Approvare o rifiutare le PMdA

| enieBusiness                                                  |                                                                                                    | Help eBusiness                                  | Eseguire logoff                  |                         |                     |              |        |
|---------------------------------------------------------------|----------------------------------------------------------------------------------------------------|-------------------------------------------------|----------------------------------|-------------------------|---------------------|--------------|--------|
| Home                                                          |                                                                                                    |                                                 |                                  |                         |                     |              |        |
| eContest   Inbox                                              |                                                                                                    |                                                 |                                  |                         |                     |              |        |
| lavigazione dettagliata 📃 Allerte Tasks (22/22) Notifi        | che                                                                                                    |                                                 |                                  |                         |                     |              |        |
| Visualizzare: Tutti                                           | <b>.</b>                                                                                                    |                                                 | ¢ 77 ( <b>X</b> =                |                         |                     |              |        |
| Oggetto                                                       | Data di invio 🗦                                                                                                    | Data di scadenza ≜                              | Stato                            |                         |                     |              |        |
| Approvare Conferma numero 3600001124                          | 4 di SYNDIAL SPA Oggi                                                                                                    |                                                 | Nuovo                            |                         |                     |              |        |
| Approvare Conferma nume o 360000111                           | 2 di SYNDIAL SPA 14-ago-2019                                                                                                    |                                                 | Nuovo                            |                         |                     |              |        |
| Approvare Conferma nume o 360000109                           | 4 di IBM ITALIA 18-lug-2019                                                                                                    |                                                 | Nuovo                            |                         |                     |              |        |
| Automaticamente cliccando sul messaggio,                      | Visualizzare conferma (session<br>Approvare Rifiutare Chiudere<br>Numero 3600001124 Numero or                                   | e approvazione): 36<br>dine d'acquisto 43100074 | 00001124<br>411 Stato In approve | izione Valore confei    | rmato               | 25,00 EUR    | 0      |
| il sistema apre la PMdA in visualizzazione.                   | Riepilogo Testata Pos                                                                                                    | sizione Appunti e alleg                         | ati Approvazione                 | Tracking                |                     |              |        |
| Procedere pertanto alla verifica del contenuto del documento. | Nome della conferma: Test1<br>* Data di consegna: 19.08.2019<br>Per conferma: aggiornare il campo "Cor<br>▼ Riepilogo posizioni | ıfermare quantità" o marca                      | are la casella di spunta "Ul     | Doc. di riferimento: TE | ST1                 |              |        |
|                                                               | Dettagli Copiare tutte le quantit                                                                                               | tà insolute                                     |                                  |                         |                     |              |        |
|                                                               | Image: Numero riga     Tipo di posizione       Image: Numero riga     Image: Numero riga                                        | ID prodotto Descrizio<br>Fornitura              | one Categoria prode              | otto Quantità insoluta  | Confermare quantità | Unità Prezzo | Divisa |

| Visualizzare conferma (sessione approvazione): 3600001124                                                                                                    |                    |                |                     |                           |                    |                     |           |            |  |  |  |  |  |
|----------------------------------------------------------------------------------------------------|--------------------|----------------|---------------------|---------------------------|--------------------|---------------------|-----------|------------|--|--|--|--|--|
| Approvare Rifiutare Chiudere                                                                                                    |                    |                |                     |                           |                    |                     |           |            |  |  |  |  |  |
| Numero         3600001124         Numero ordine d'acquisto         4310007411         Stato         In approvazione         Valore confermato         25,00 EUR |                    |                |                     |                           |                    |                     |           |            |  |  |  |  |  |
| Riepilogo Testata Posizione Appunti e allegati Approvazione Tracking                                                                                            |                    |                |                     |                           |                    |                     |           |            |  |  |  |  |  |
| Nome della conferma: Test1 Doc. di riferimento: TEST1                                                                                                    |                    |                |                     |                           |                    |                     |           |            |  |  |  |  |  |
| * Data di consegr                                                                                                    | 19.08.2019         |                |                     |                           |                    |                     |           |            |  |  |  |  |  |
| Per conferma: aggiorna                                                                                                    | are il campo "Conf | ermare quantit | à" o marcare la cas | sella di spunta "Ultima o | onsegna" e conferm | are                 |           |            |  |  |  |  |  |
| <ul> <li>Riepilogo posizioni</li> </ul>                                                                                                    |                    |                |                     |                           |                    |                     |           |            |  |  |  |  |  |
| Dettagli Copiare tutte le quantità insolute                                                                                                    |                    |                |                     |                           |                    |                     |           |            |  |  |  |  |  |
| n Numero riga                                                                                                    | ipo di posizione   | ID prodotto    | Descrizione         | Categoria prodotto        | Quantità insoluta  | Confermare quantità | Unità Pre | zzo Divisa |  |  |  |  |  |
| ► II                                                                                                    |                    |                | Fornitura Servizi   |                           |                    |                     |           |            |  |  |  |  |  |

Per procedere all'approvazione della PMdA cliccare sull'apposito pulsante Approvare.

A valle dell'approvazione della PMdA da parte del tecnico, questa viene registrata automaticamente sul SAP societario.

La sola figura del cost controller potrà procedere al reset e alla cancellazione del documento sul SAP societario e su e-Business.

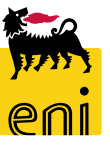

Se invece il tecnico ha intenzione di rifiutare il documento, occorre inserire una motivazione per il rifiuto nell'apposita sezione Appunti e allegati. Cliccare pertanto sul tab Appunti e allegati; premere sul pulsante Aggiungere, Motivazione rifiuto. Comparirà apposita schermata ove inserire il testo; al termine cliccare su OK. Procedere infine al rifiuto della conferma cliccando sul pulsante Rifiutare.

Rifiutando, la PMdA tornerà in carico al cost controller che potrà procedere nuovamente all'elaborazione della stessa.

| Visualizzare co | onferma (sessio      | ne approva     | azione): 36 | 5000011     | 24                 |               |         |                 |                 |                   |
|-----------------|----------------------|----------------|-------------|-------------|--------------------|---------------|---------|-----------------|-----------------|-------------------|
| Approvare Rifiu | tare Chiudere        |                |             |             |                    |               |         |                 |                 |                   |
| Numero 3600003  | 1124 Numero o        | rdine d'acquis | sto 4310007 | 411 S       | stato In approvazi | one Valo      | ore co  | nfermato        | 25,00 E         | UR                |
| Riepilogo       | Testata Posiz        | ione A         | ppunti e a  | llegati     | Approvazione       | Tracking      |         |                 |                 |                   |
| ✓ Appunti       |                      |                |             |             |                    |               |         |                 |                 |                   |
| Aggiungere 🖌    | Resettare            |                |             |             |                    |               |         |                 | Filter F        | Parametrizzazione |
| Testo MdA       |                      |                | Cat         | tegoria     |                    | Anteprima de  | el test | 0               |                 |                   |
| Notivazione rif | 0001"Test Nuov       | /a prestazione | prova" No   | te Posizion | e                  | Pos. Contratt | uale: 0 | 010-0001.0003.0 | 040             |                   |
| ✓ Allegati      |                      |                |             |             |                    |               |         |                 |                 |                   |
| Aggiungere alle | gato Elaborare de    | escrizione C   | ancellare   |             |                    |               |         |                 | Filter F        | arametrizzazione  |
| Attribuito a    | Categoria            | Descrizione    | Nome file   | Versione    | visibile solo int  | ernamente     | тр.     | Dimensione KB   | Autore modifica | Data di modifica  |
| Test.doc.       | Allegato standard    | Doc.pdf        | Doc.pdf     | 1           |                    |               | pdf     | 31              | ES301_REMOTE    | 19.08.2019        |
|                 |                      |                |             |             |                    |               |         | 1000            |                 |                   |
|                 | Motivazione rifiuto  | ,              |             |             |                    |               |         |                 | ĸ               |                   |
|                 | Motivazione rifiuto: |                |             |             |                    |               |         |                 |                 |                   |

ОК

Interrompere

#### Visualizzare la stampa della PMdA

| Visualizzare conferma: 3600001124                                                                     |                                                                                                    |                               |
|----------------------------------------------------------------------------------------------------|----------------------------------------------------------------------------------------------------|-------------------------------|
| Chiudere Stampa MdA                                                                                   | Ordine inviato Modulo acquisizione prestazione                                                                                    | 0                             |
| Numero 3600001124 Numero ordine d'acquisto 4310007411 Stato Registrato nel back-end Valore confermato | Numero/Data         Pagina           SYNDIAL SPA         2010017195/19.08.2019         1/1                                        |                               |
| <b>Riepilogo</b> Testata Posizione Appunti e allegati Approvazione Tracking                           | Pos. ord. acquisto/Data<br>4310007411 - 10/16.07.2019                                                                             |                               |
|                                                                                                    | Contratto<br>5210002755                                                                                                    |                               |
| Nome della conferma: Test1 Doc. di riferimento: TEST1                                                 | Riferimento<br>TEST1                                                                                                    | Γ                             |
| * Data di consegna:                                                                                   |                                                                                                    | -                             |
| Riepilogo posizioni      Dettagli      Copiare tutte le quantità insolute                             |                                                                                                    | Filtrare Parametrizzazior     |
| n Numero riga Tipo di posizione ID prodotto Descrizione Categoria prodotto Quantità insoluta Con      |                                                                                                    | e d'acquisto Numero posizione |
| 1         Prest.         Test Nuova prestazione prova         SS01BA01         0,000                  | 25,00                                                                                                    | 007411 000000010              |
|                                                                                                    | Acquisizione finale<br>NO                                                                                                    |                               |
|                                                                                                    | Periodo<br>Stato rilascio 19.08.2019 - 30.08.2019<br>X1 - Fine Bozza Prestazione                                                  |                               |
|                                                                                                    | Unita' emittente                                                                                                    |                               |
|                                                                                                    | ENULICT                                                                                                    |                               |
|                                                                                                    | Test1                                                                                                    |                               |
| Per visualizzare la stampa PMdA cliccare sull'apposito                                                |                                                                                                    |                               |
| pulsante Stampa PMdA presente in intestazione al                                                      | Riga     Prestazione     Definizione       Quantita'     Unita'     Prezzo unitario       %Dest.     Destinazione     Descrizione |                               |

100,0

Oggetto di scarico costi

1

363006

620000

Co.Ge.

Descrizione

Descrizione

EA

Test Nuova prestazione prova Pos. Contrattuale: 0010-0001.0003.0040

POLO FALCONARA - FANO PROGETTAZIONE IMPIANTI

Valore totale EUR

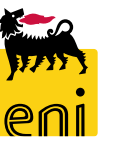

25,00

25,00

25,00

documento.

#### Uscire dal servizio

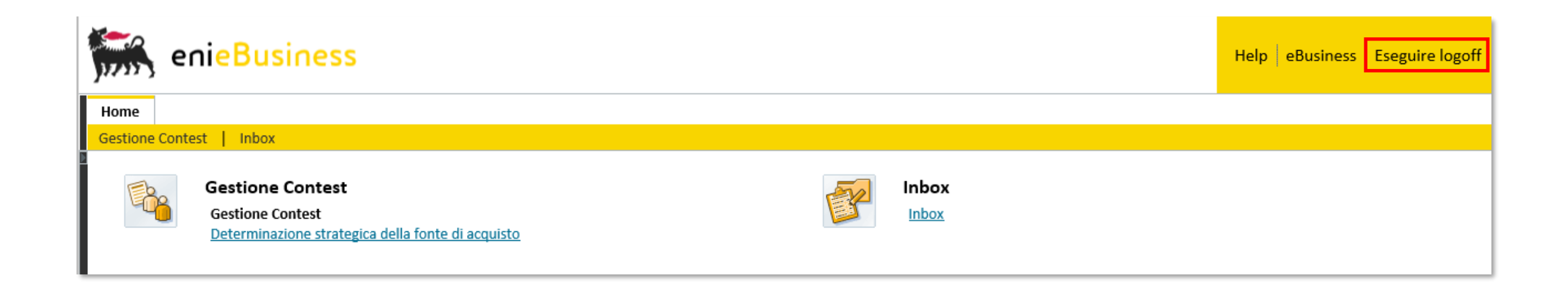

Per uscire dal servizio e-Business, cliccare sul pulsante Eseguire logoff presente in alto della schermata.

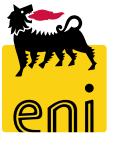

Per richiesta di informazioni o di supporto è possibile rivolgersi al Contact Center dei Servizi e-Business Eni, disponibile sia telefonicamente che via e-mail.

I riferimenti e le fasce orarie di disponibilità del Contact Center sono pubblicati sul portale del Servizio.

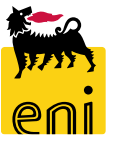

# I contenuti di questo manuale sono intesi per finalità unicamente informativa e per la consultazione privata.

È vietata la riproduzione per finalità commerciali.

Per i Copyright e Trademark si rimanda al Portale del Servizio.

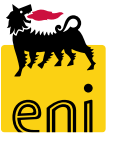